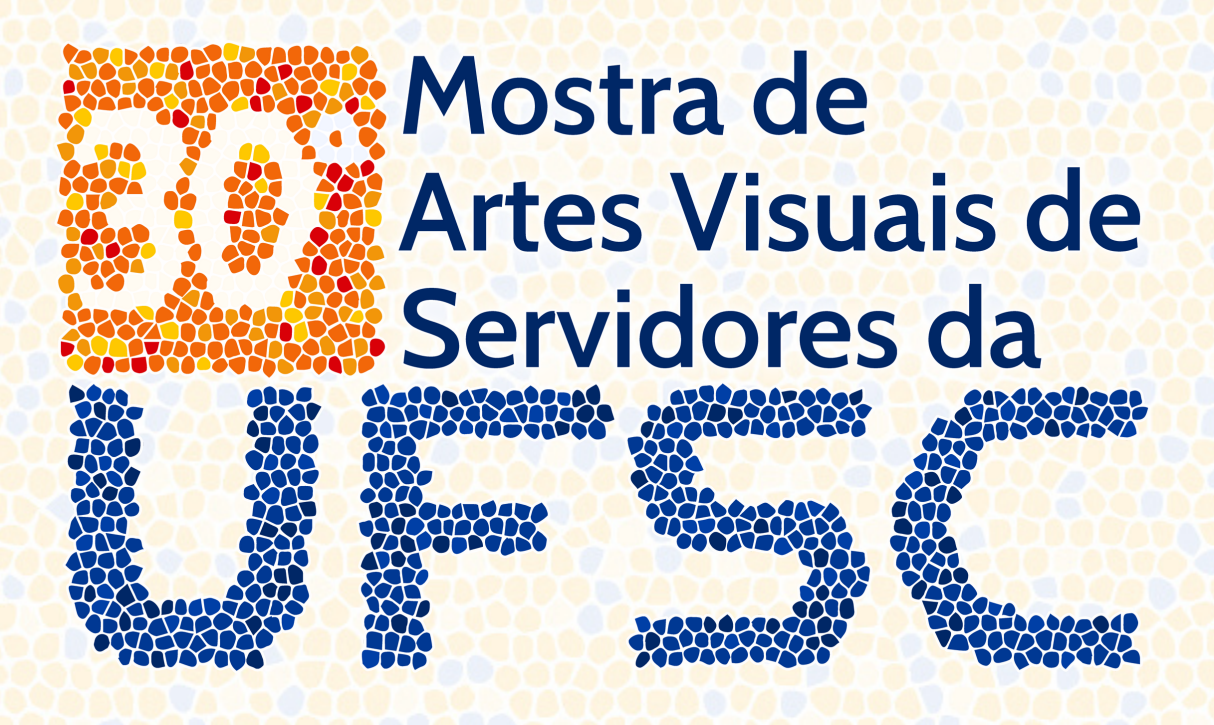

# Tutorial de inscrição

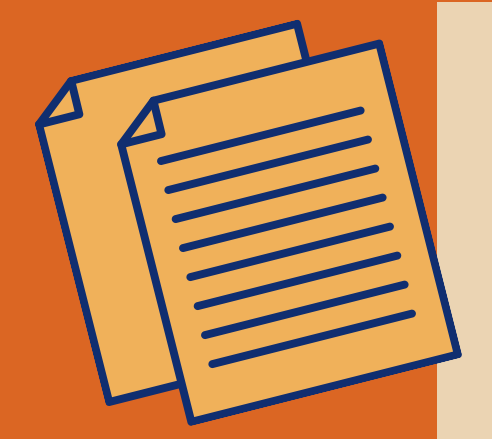

## Ler o edital

Leia o edital completo, disponível em: (link do pdf.) ou pelos sites <u>www.dac.ufsc.br</u> e <u>www.secarte.ufsc.br</u>. Procure sanar todas as dúvidas através do edital ou entrando em contato pelo e-mail <u>mostradeartesvisuais2021.secarte@contato.ufsc.br</u> Fique atento aos prazos estabelecidos pelo edital para conseguir concluir a inscrição.

#### Tirar uma boa foto!

Tire uma foto em alta resolução, com a melhor câmera que têm disponível. Para tirar uma boa fotografia o mais importante é ter uma boa iluminação. Ter um fundo liso e uniforme também ajuda a conseguir uma foto com mais qualidade. Na internet existem muitos tutoriais que ensinam o básico para conseguir uma boa fotografia. Ao salvar a foto no computador, renomeie o arquivo com o título da obra e nome do autor.

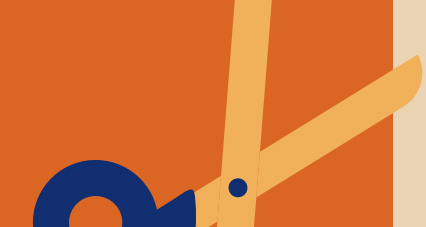

### Adequar a imagem

Com a foto no computador, observe a necessidade de fazer algum ajuste. O mais importante é o arquivo ter um tamanho menor que 4MB, conforme definição do edital. Para saber o tamanho do arquivo, clique com o botão direito do "mouse" no arquivo e depois em "propriedades". Se for necessário reduzir o tamanho do arquivo faça uma compressão da qualidade da imagem usando um programa ou site de edição.

#### Criar conta Gmail

Para realizar a inscrição com o envio dos arquivos de imagem, é necessário fazer o login com uma conta de e-mail da Gmail. Caso você não possua uma conta, crie uma em gmail.com.

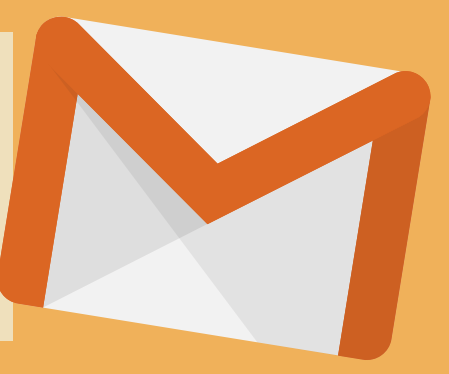

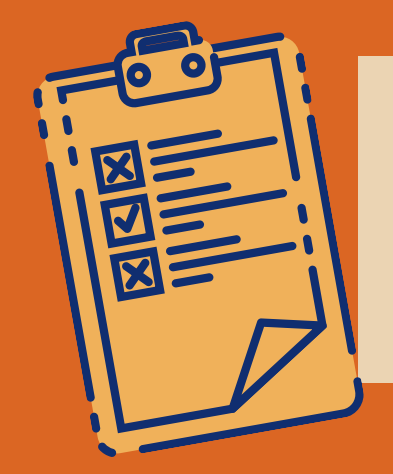

## Realizar a inscrição

Quando estiver com a foto e a conta Gmail prontas, basta realizar a sua inscrição preenchendo o formulário disponível no link presente no edital ou nas páginas da SeCArte e DAC.

Realização:

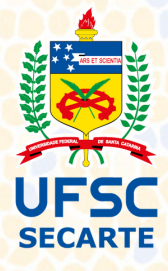

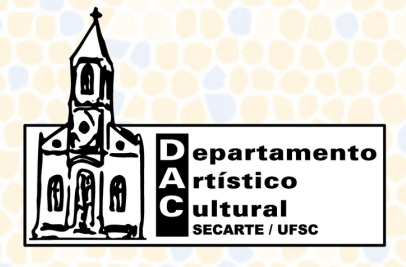

Apoio:

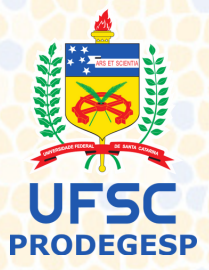

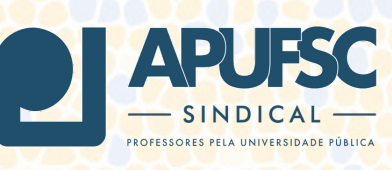

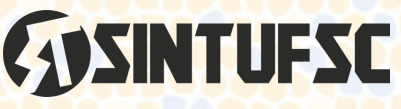